# آموزش ساخت یک اثر هنری خشن به همراه طراحی مو در فتوشاپ

در این خودآموز به شما مراحل ساخت یک اثر هنری با سبک خشن به همراه طراحی مو در فتوشاپ را آموزش می دهیم. در این راه به شما چندین افکت نقاشی که برای طراحی مو استفاده کرده ایم را به شما نشان می دهیم.

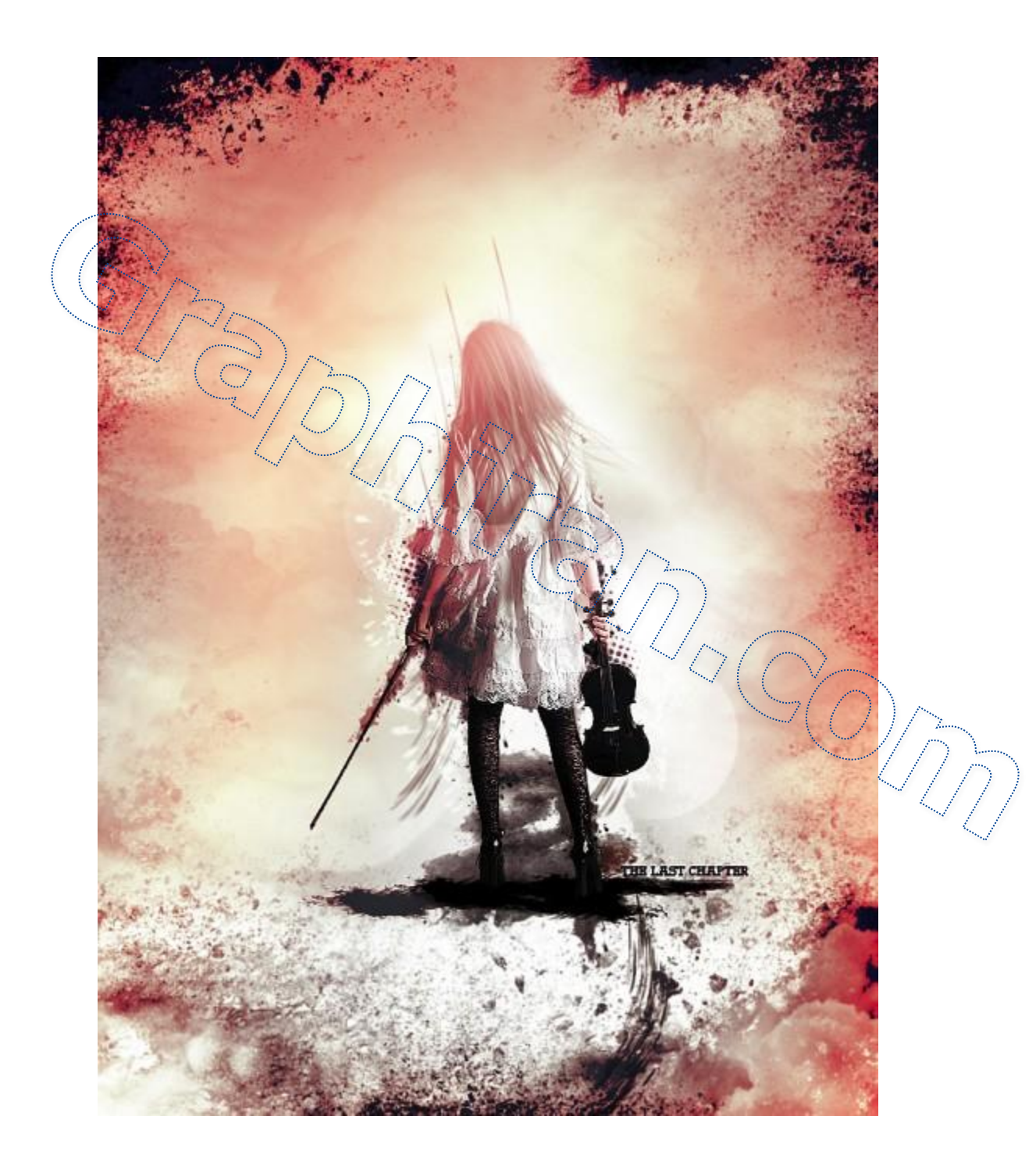

# قدم اول :

یک فایل با سایز **700x950** پیسکل بسازید و از قلموهایی که دانلود کرده اید مقدری تکسچر حول لبه های تصویری که ساخته اید بکشید تا چیزی مانند شکل زیر ایجاد شود.

Smaller sized grungy brush to fill the edge

یک لایه جدید بسازید و یک براش خشن دیگر اینبار با سایز بزرگتر انتخاب کنید و **Opacity** آن *ر*ا نسبت به قبل کمتر کنید حالا بخش مرکزی طرح را نقاشی کنید.

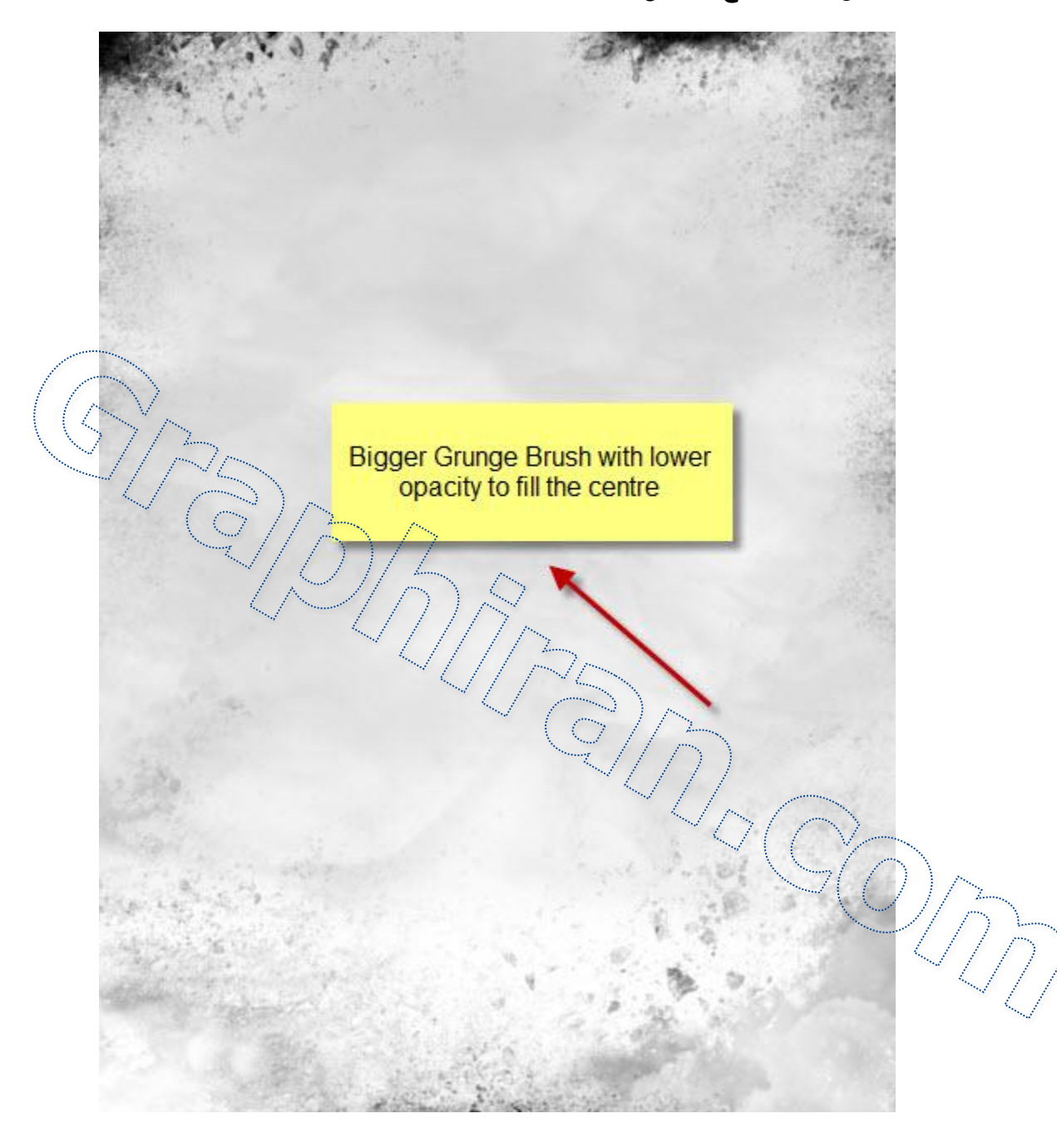

#### قدم دوم :

عکس مدل را در فتوشاپ بارگذاری کنید و با هر روشی که تمایل دارید عکس دختر را از پس زمینه جدا کنید ( معمولا سریعترین راه استفاده از ابزار Quick Selection می باشد ) همانطور که می بینید موی مدل دختر کوتاه است.حالا می خواهیم مو به او اضافه کنید و همینطور مقدار تکسچر اطراف بدن او بسازیم.

حالا قسمت بیرونی بخش موهای او را با یک براش ملایم پاک می کنیم :

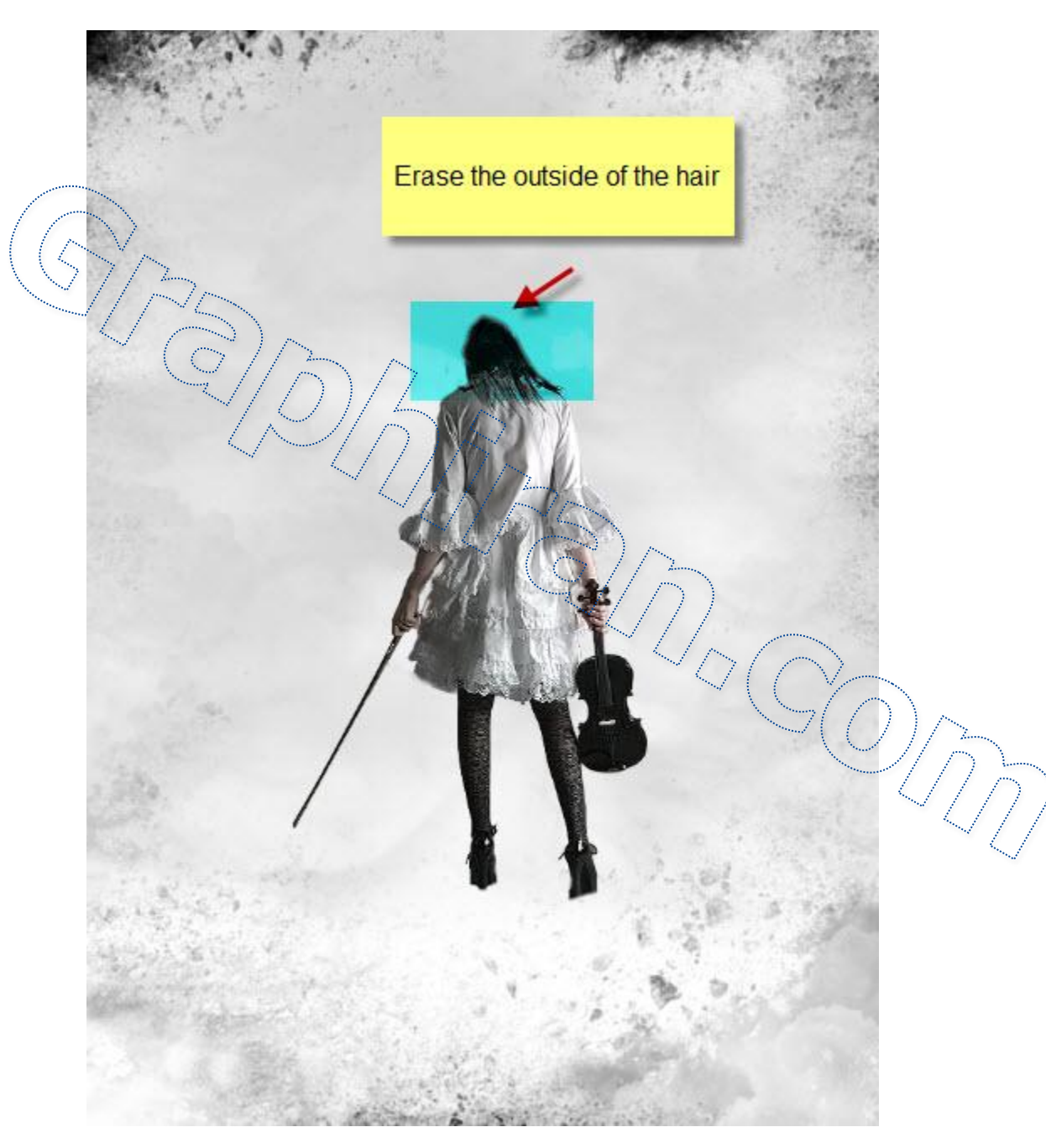

همینطور مقداری تکسچر خشن به بخش زیرین مدل اضافه می کنیم :

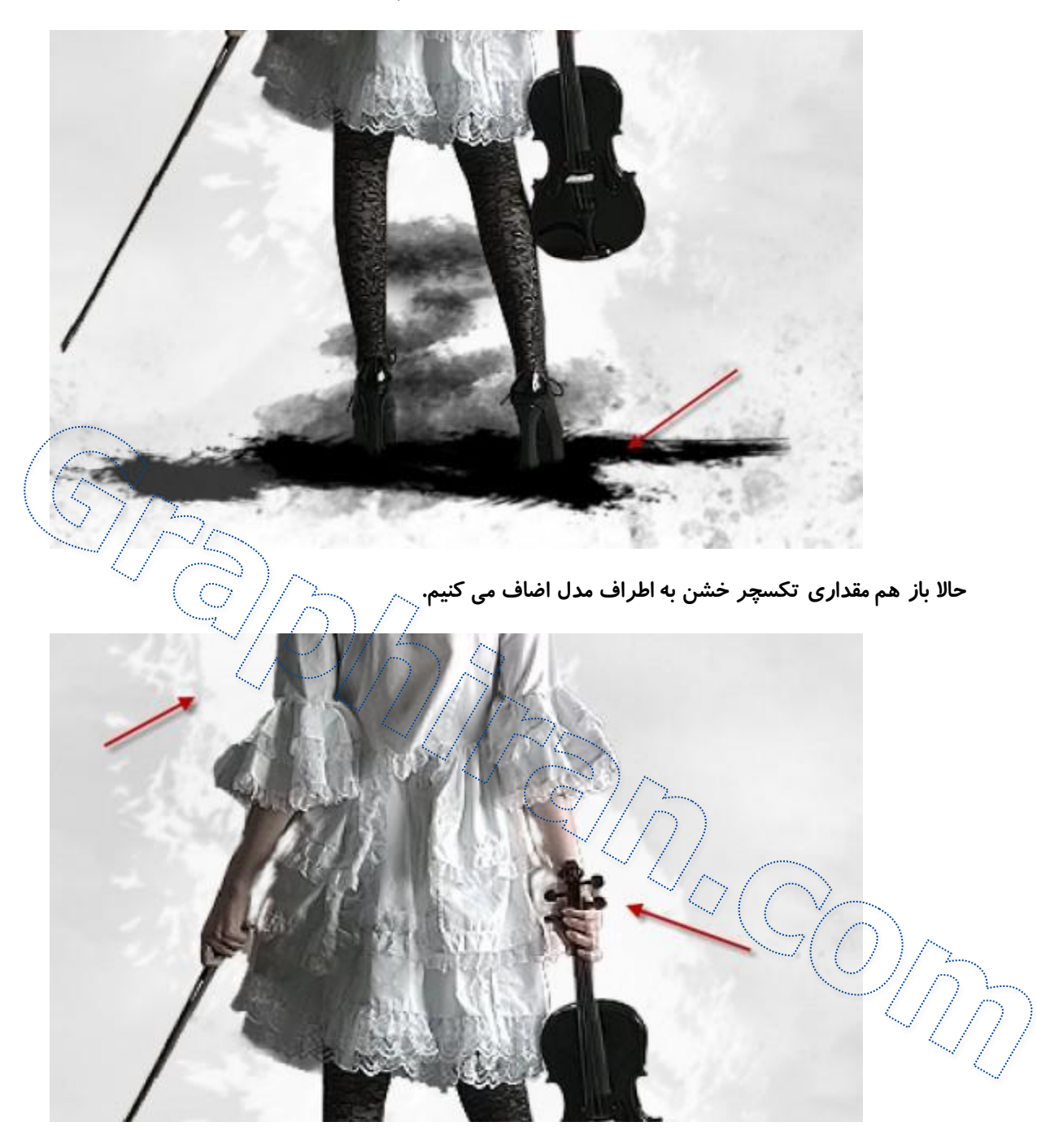

علاوه بر این ها مقداری تکسچر خشن نیز حول ویولن و دست های اضافه می کنیم :

چیز مهمی که باید به خاطر داشته باشید این است که وقتی تکسچر را ایجاد می کنید بای با سایز ، Opacity و تنظیمات Flow آن بازی کنید تا بتوانید عمق (ا در عکس ایجاد کنید.

مقداری مو روی شانه های مدل با استفاده از یک براش با سایز **3px و %hardness و ر**نگ خاکستری تیره

ایجاد می کنیم :

همینطور مقداری مو بالای سر مدل می سازیم :

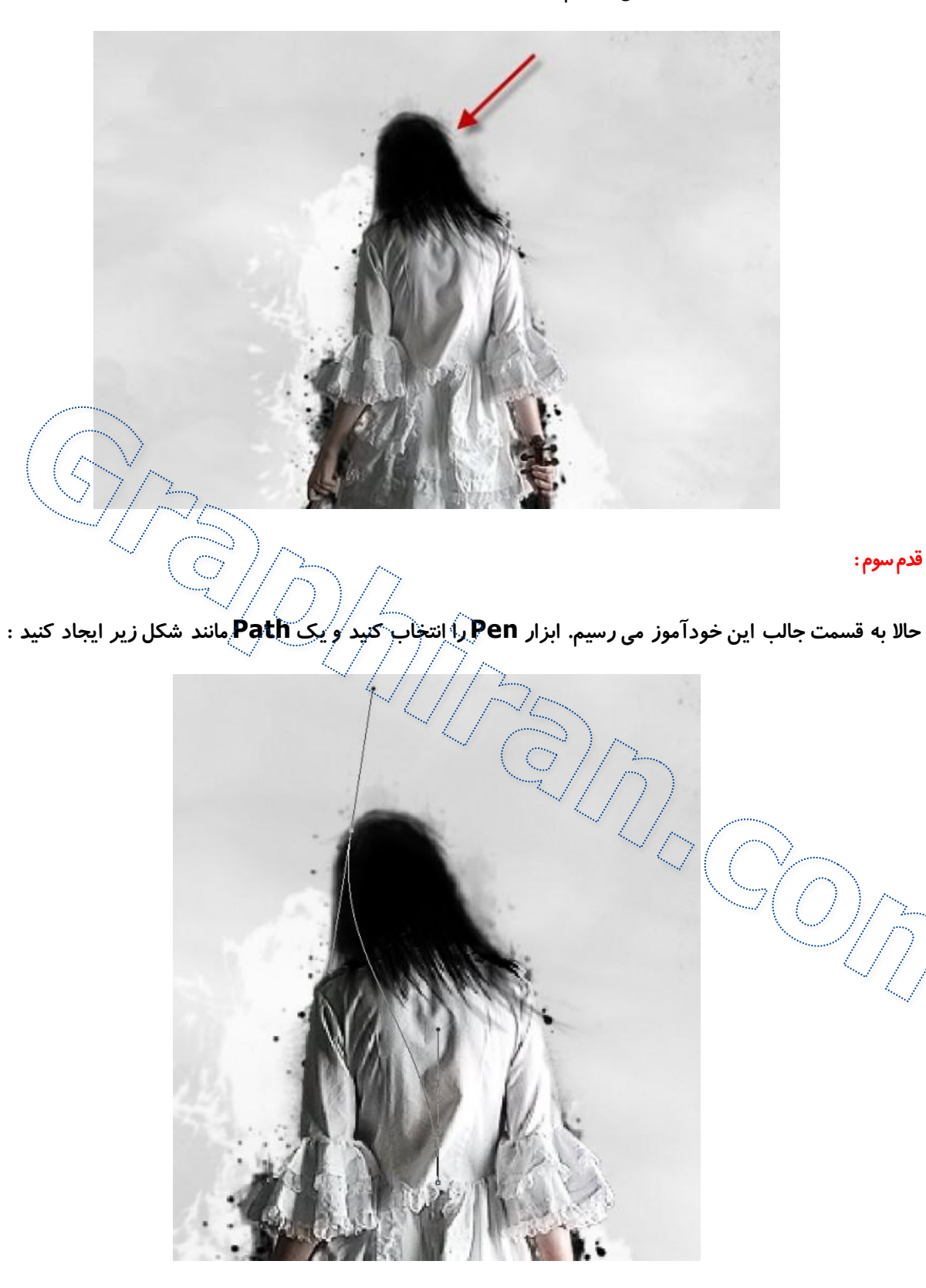

گزینه Stroke The Path را با تنظیماتی برای براش که در زیر مشاهده می کنید فعال خواهیم کرد ( توجه داشته باشید که Simulate Pressureرا فعال کرده باشید )

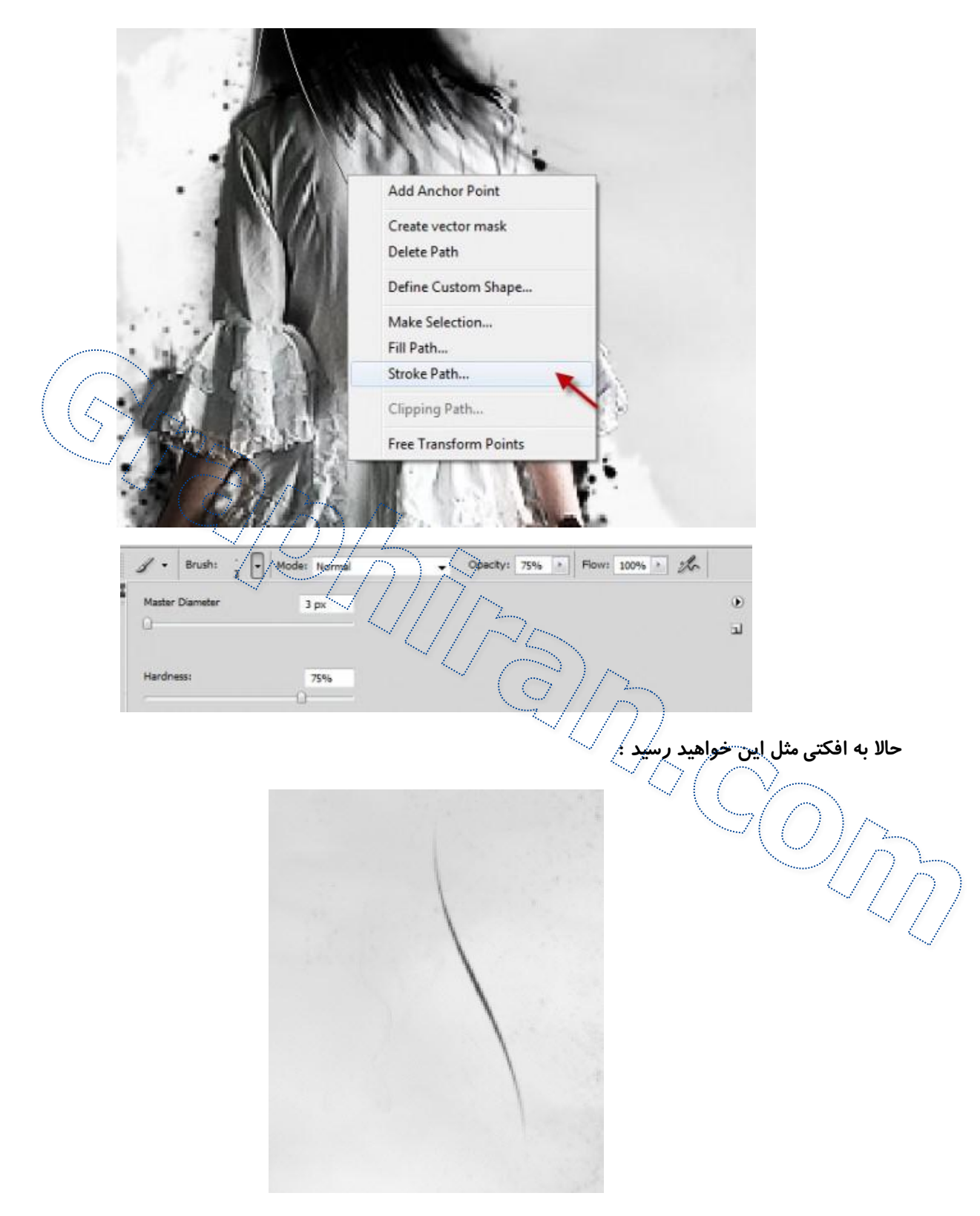

این لایه را Dupliacte کنید و یک دسته 10 یا 12 تایی از آن بسازید. سپس تمام گروه های مو را در یک پوشه به نام Hair Group بفرستید.

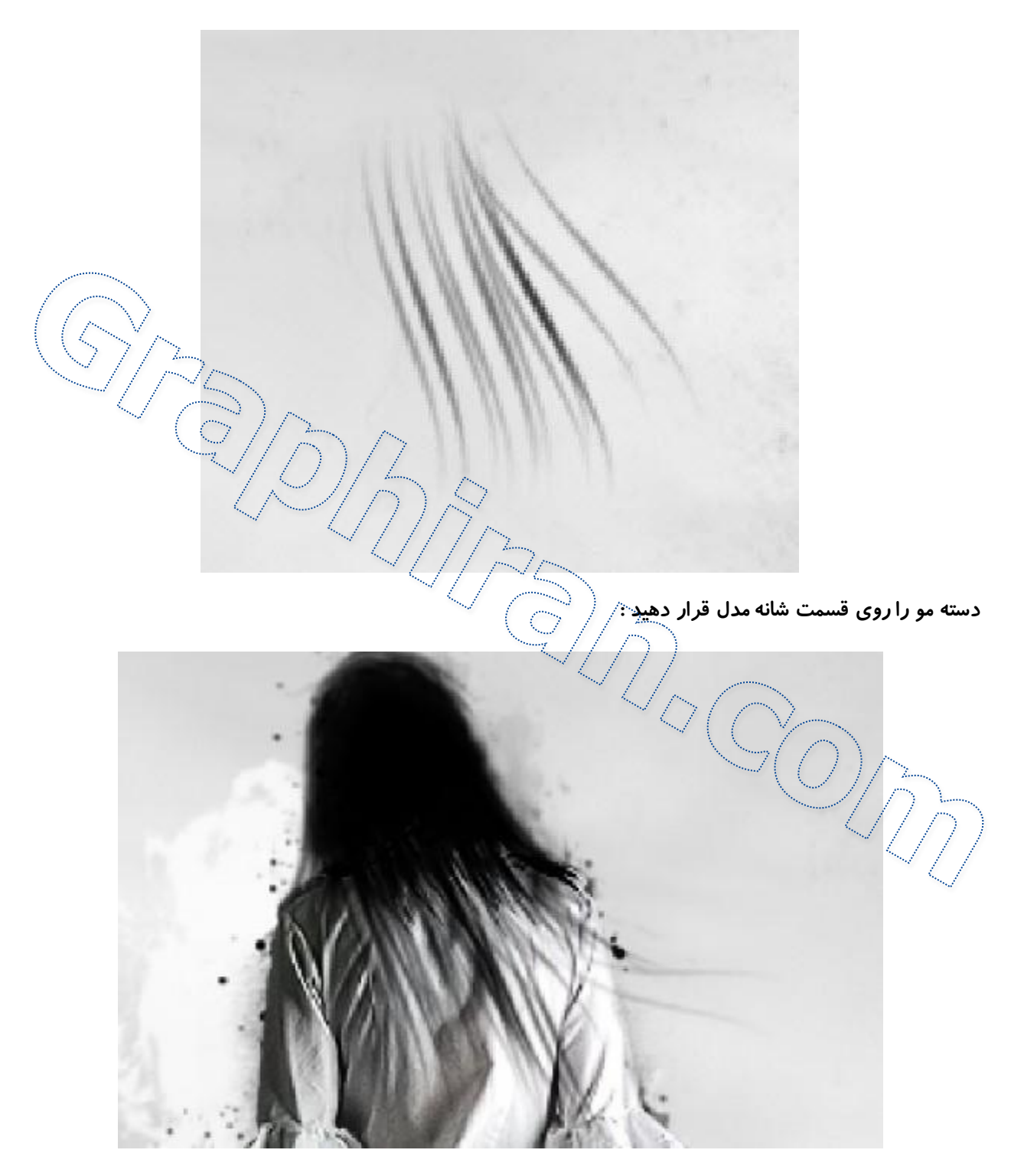

چند بار دیگر گروه Hair Group را Duplicate کنید و به طرح اضافه کنید :

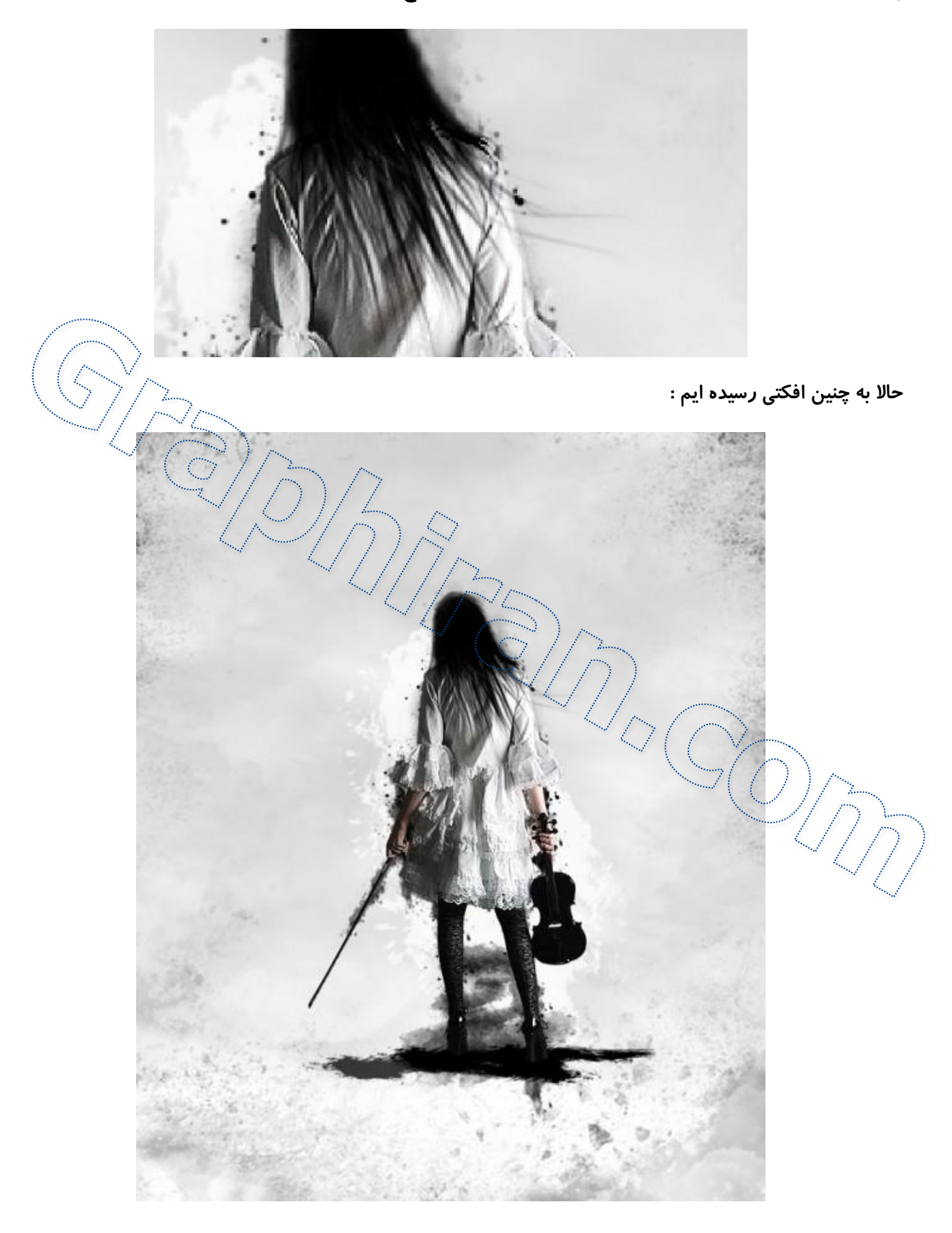

### قدم چهارم:

حالا می خواهیم خطوط انتزاعی به اطراف مدل اضافه کنیم. من در اینجا با استفاده از قسمت **Brush Dynamics** یک قلموی جدید ساخته ام:

#### **Shape Dynamics**

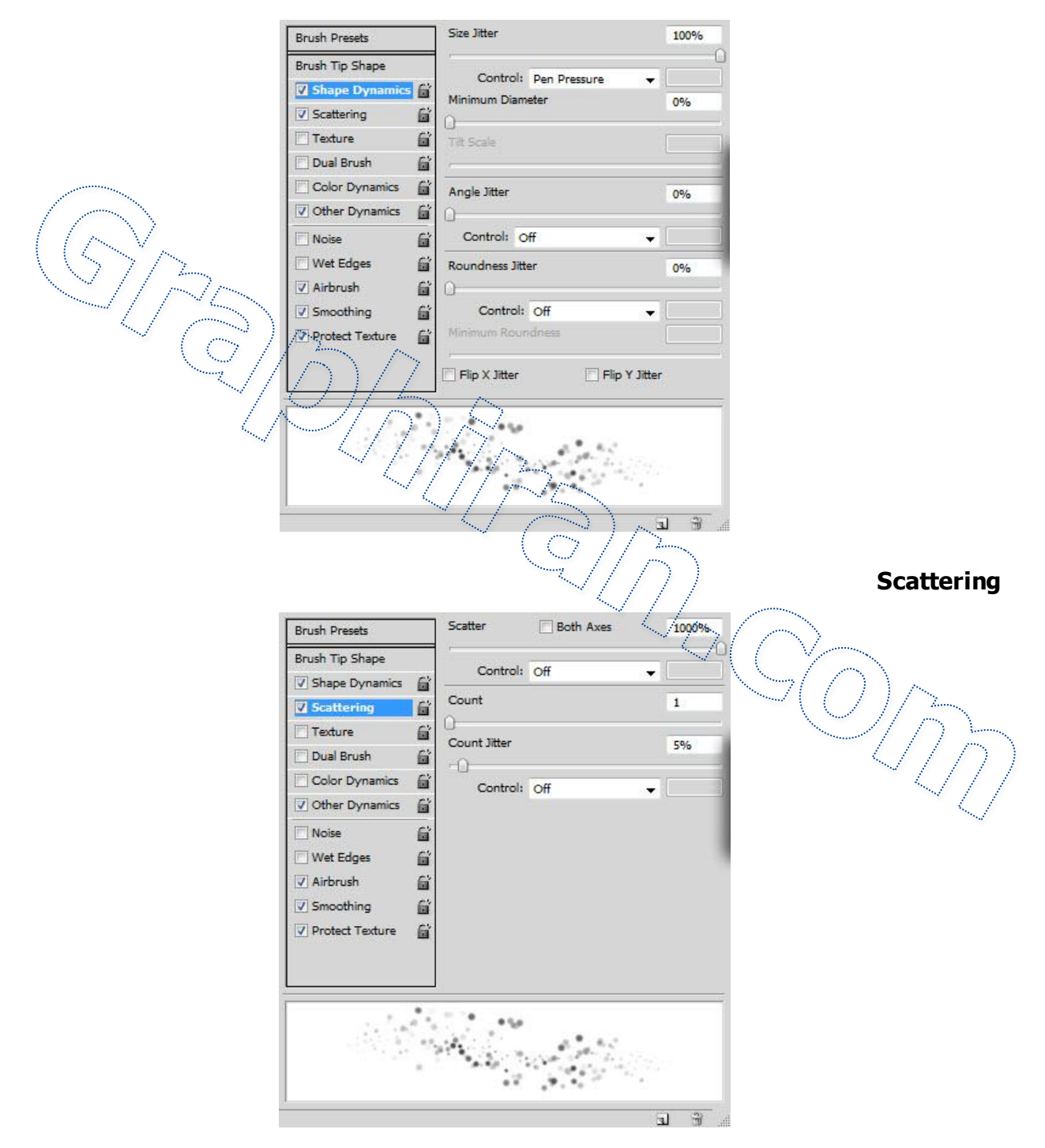

# **Other Dynamics**

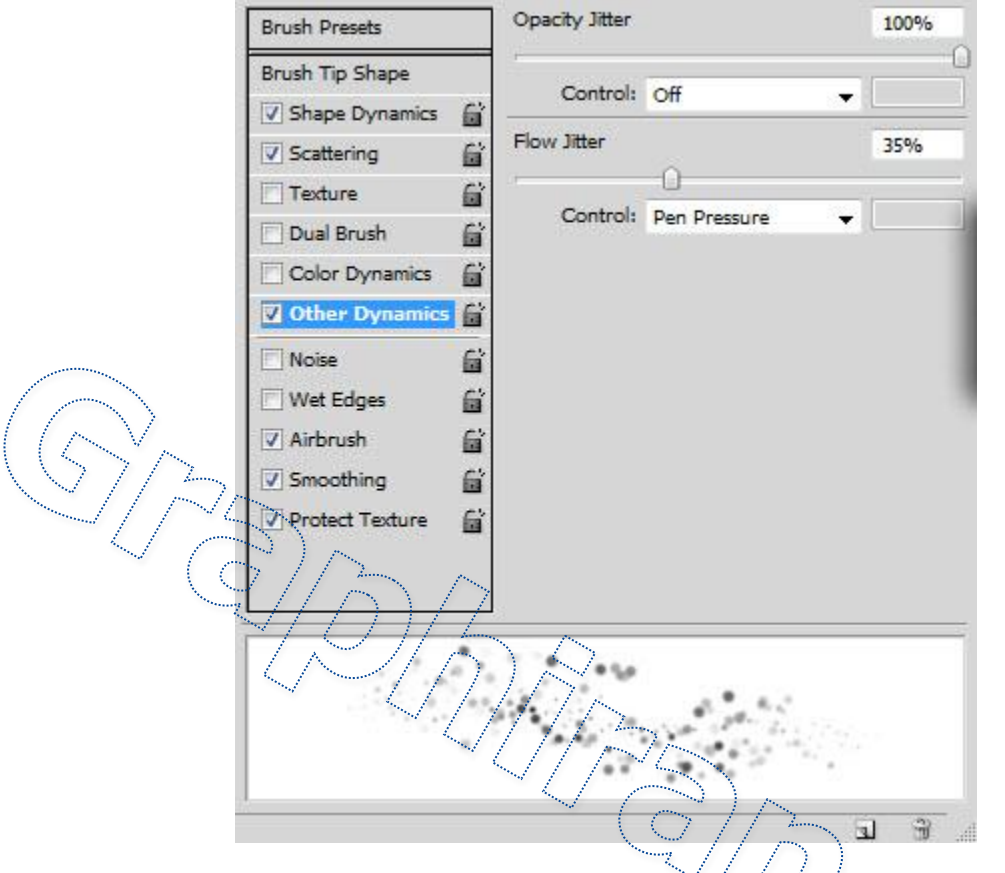

توجه کنید که Protect Texture و Protect Texture را تیک زده باشید.

یک لایه جدید بسازید و آن را در زیر لایه مدل قرار دهید. نام آن را Abstract Lines بگذارید و از براش برای ساخت چنین نقاطی استفاده کنید:

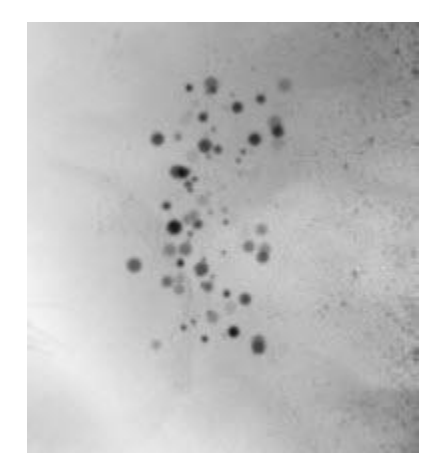

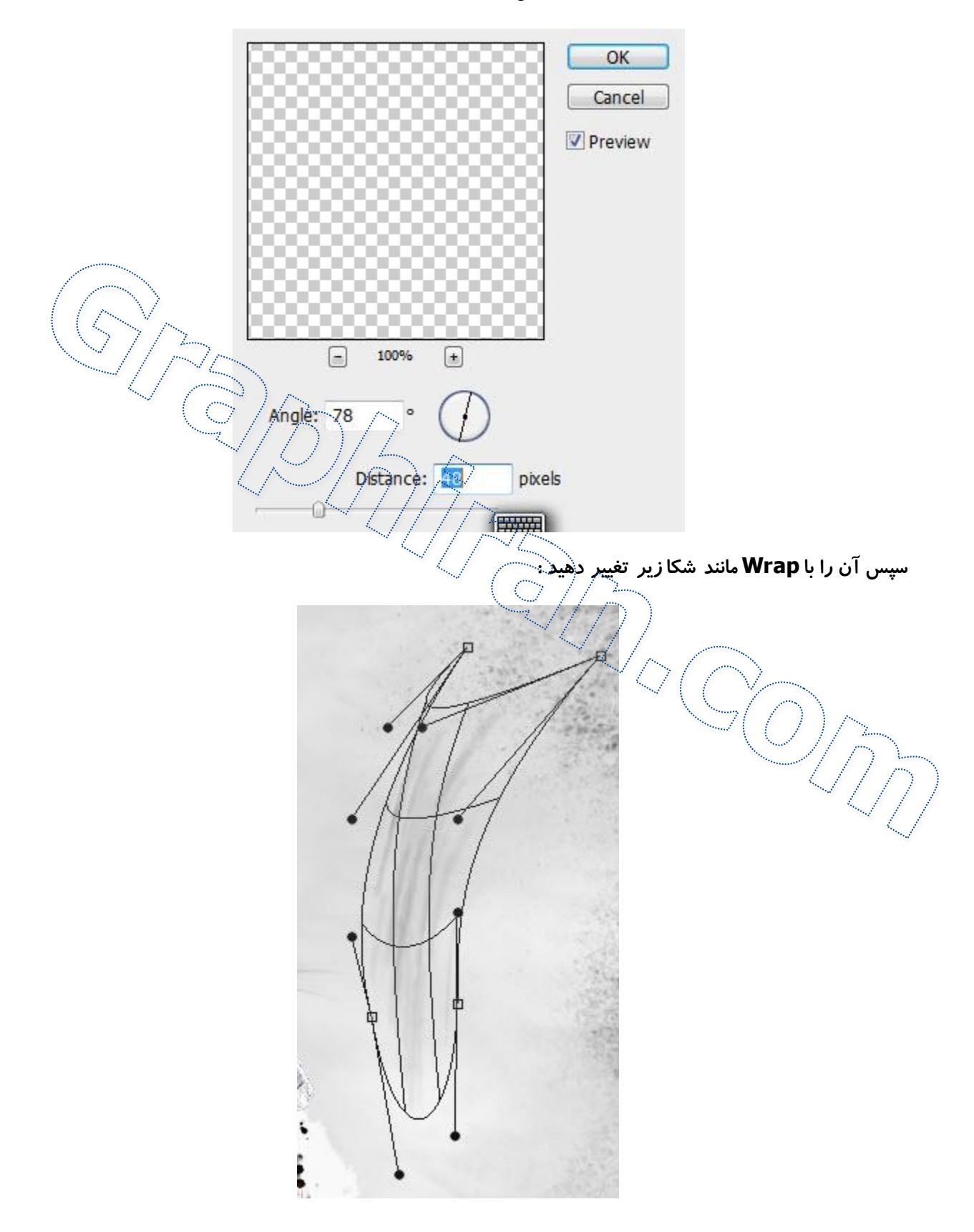

افکت **Motion Blur** *ر*ا با تنظیمات زیر روی عکس اعمال کنید :

وقتی که کارتان تمام شد آن را چندین بار **Duplicate** کنید و در قسمت هایی که در شکل زیر نشان داده ایم قرار دهید ( شما می توانید با تغییر سایز و چرخاندن آن *ر*ا در تصویر فیکس کنید )

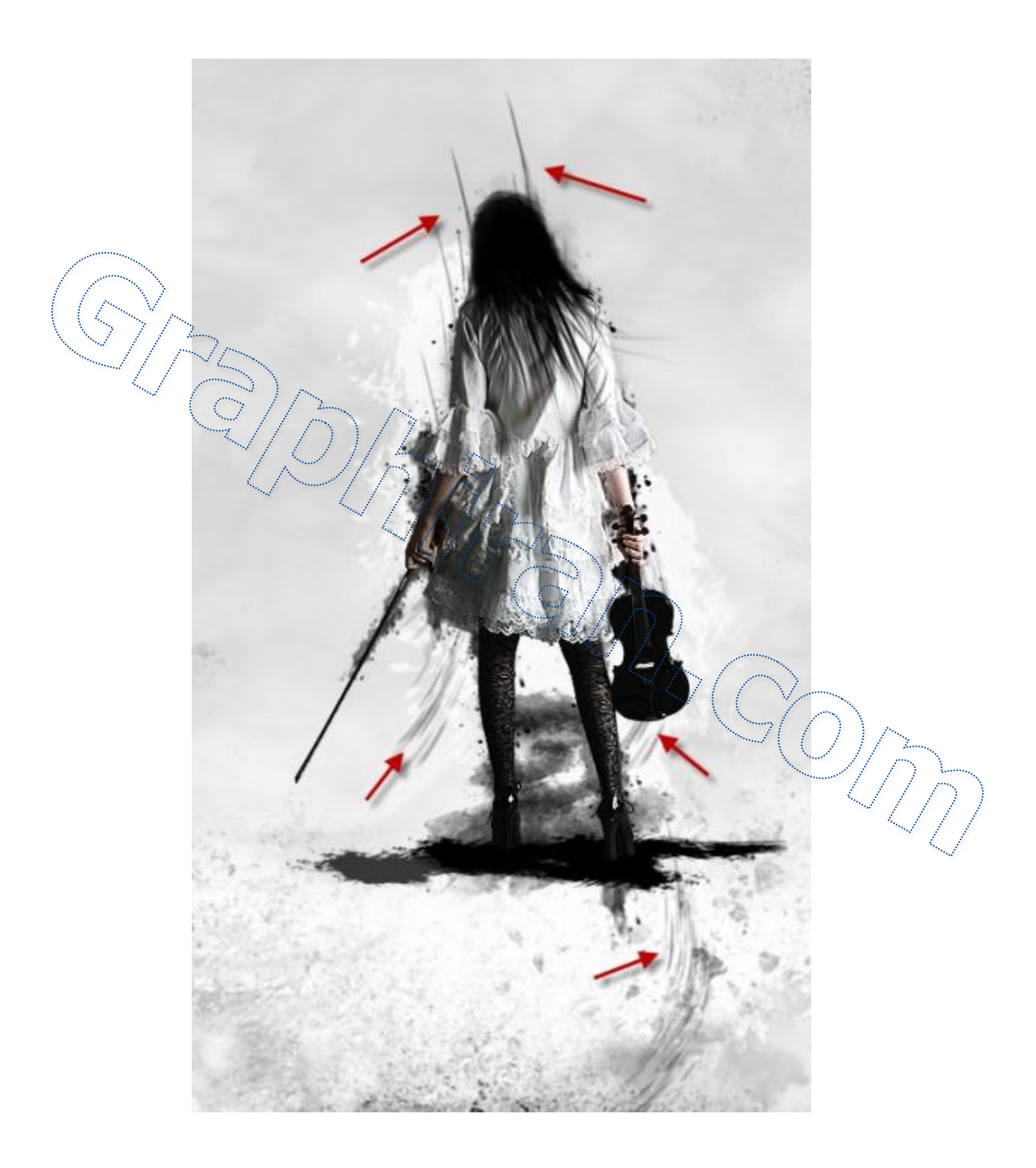

قدم پنجم :

حالا یک لایه موی دیگر برای عمق بخشیدن به مدل اضافه می کنیم. از همان روش توضیح داده شده در بخش قبل استفاده کنید اما اینبار رنگ ملایم تری مانند خاکستری را انتخاب کنید و چنین موهایی بسازید (فراموش نکنید که وقتی تعدادشان به **10** تا رسید آنها را در یک گروه قرار دهید)

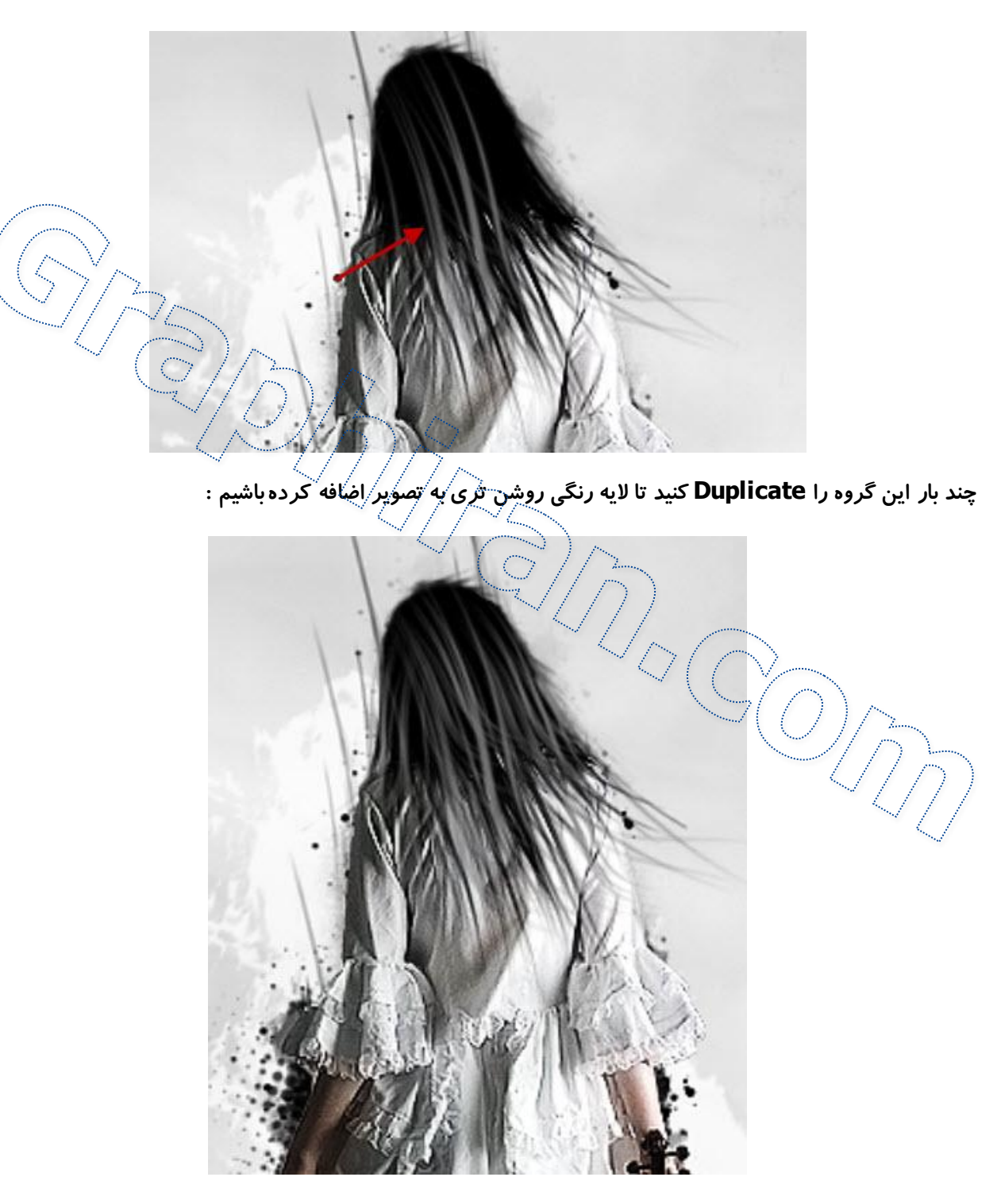

برای اینکه دو لایه مو را با یکدیگر ترکیب کنیم ، یک لایه جدید بالای تمامی لایه ها می سازیم و از یک براش سفید رنگ با کناره های ملایم و Soft برای نقاشی لایه ی نور در بخشی که نشان داده شده است بهره می بریم ( Blending Mode را روی Screen قرار داده و Opacity لایه را روی 60% تنظیم کنید)

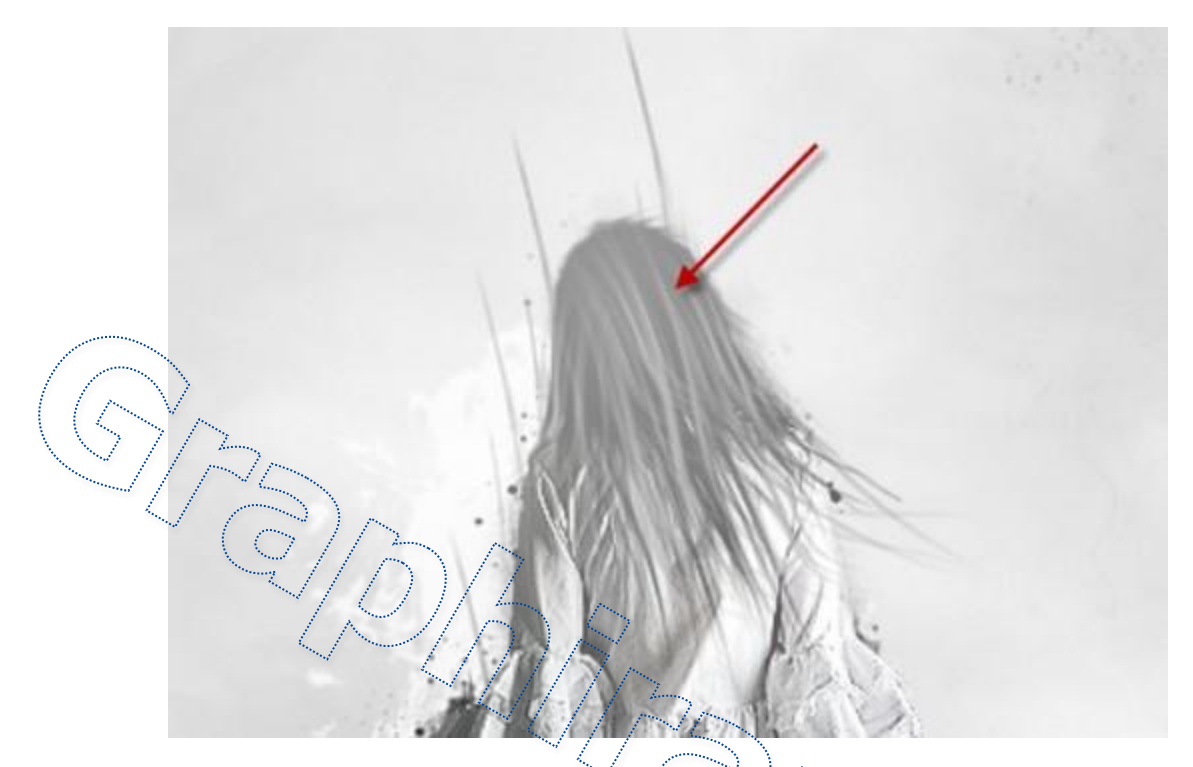

من در اینجا مقداری لایه تنظیمات (Adjustment Layer) به عکس اضافه کردم:

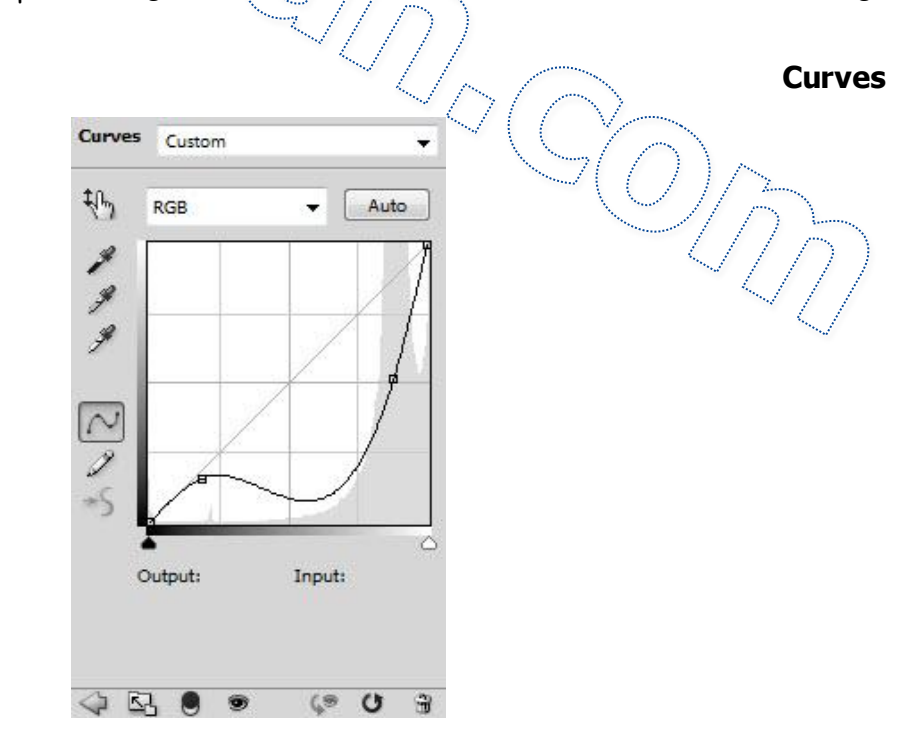

: Curves Adjustment روى لايه Layer Mask

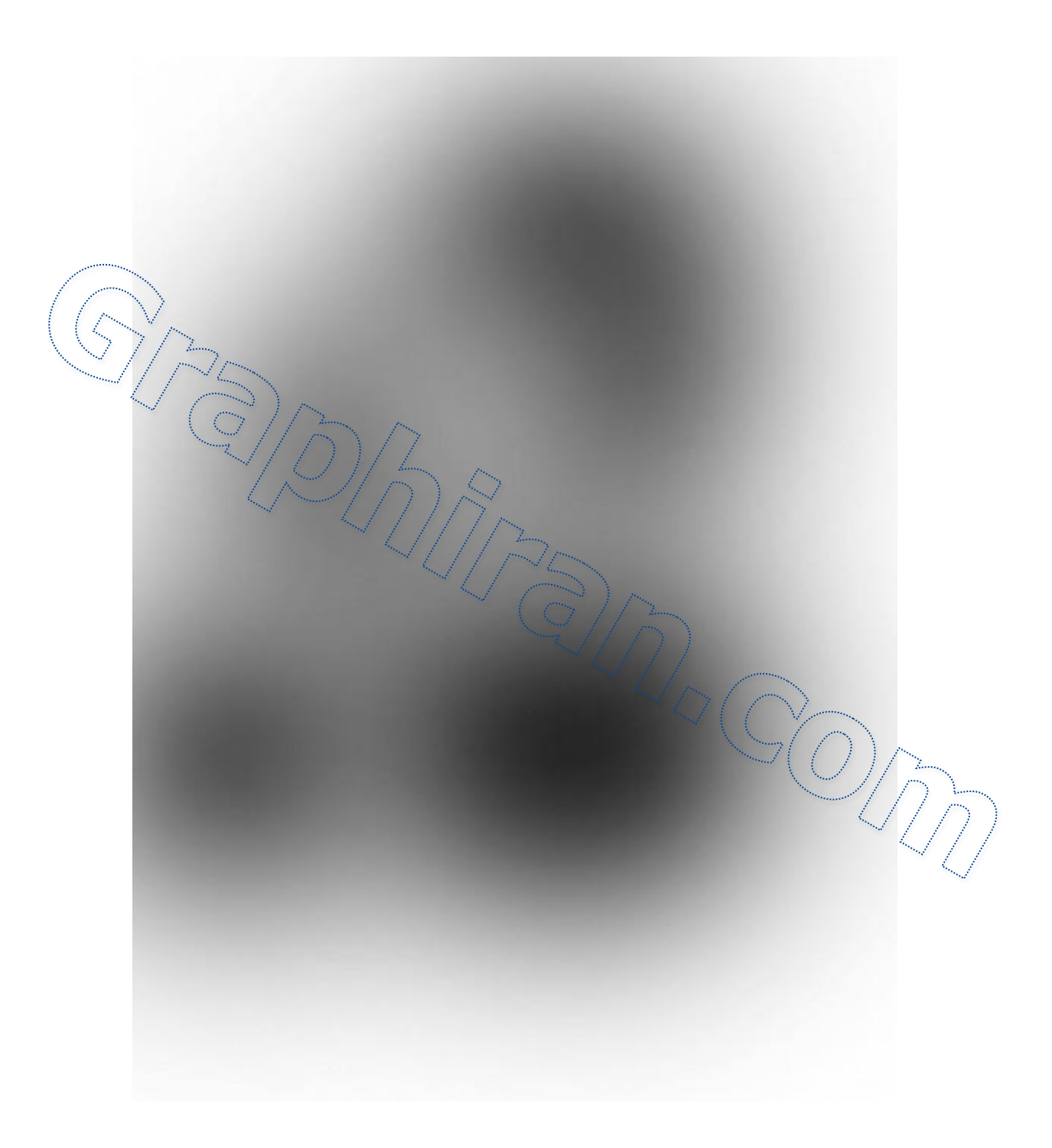

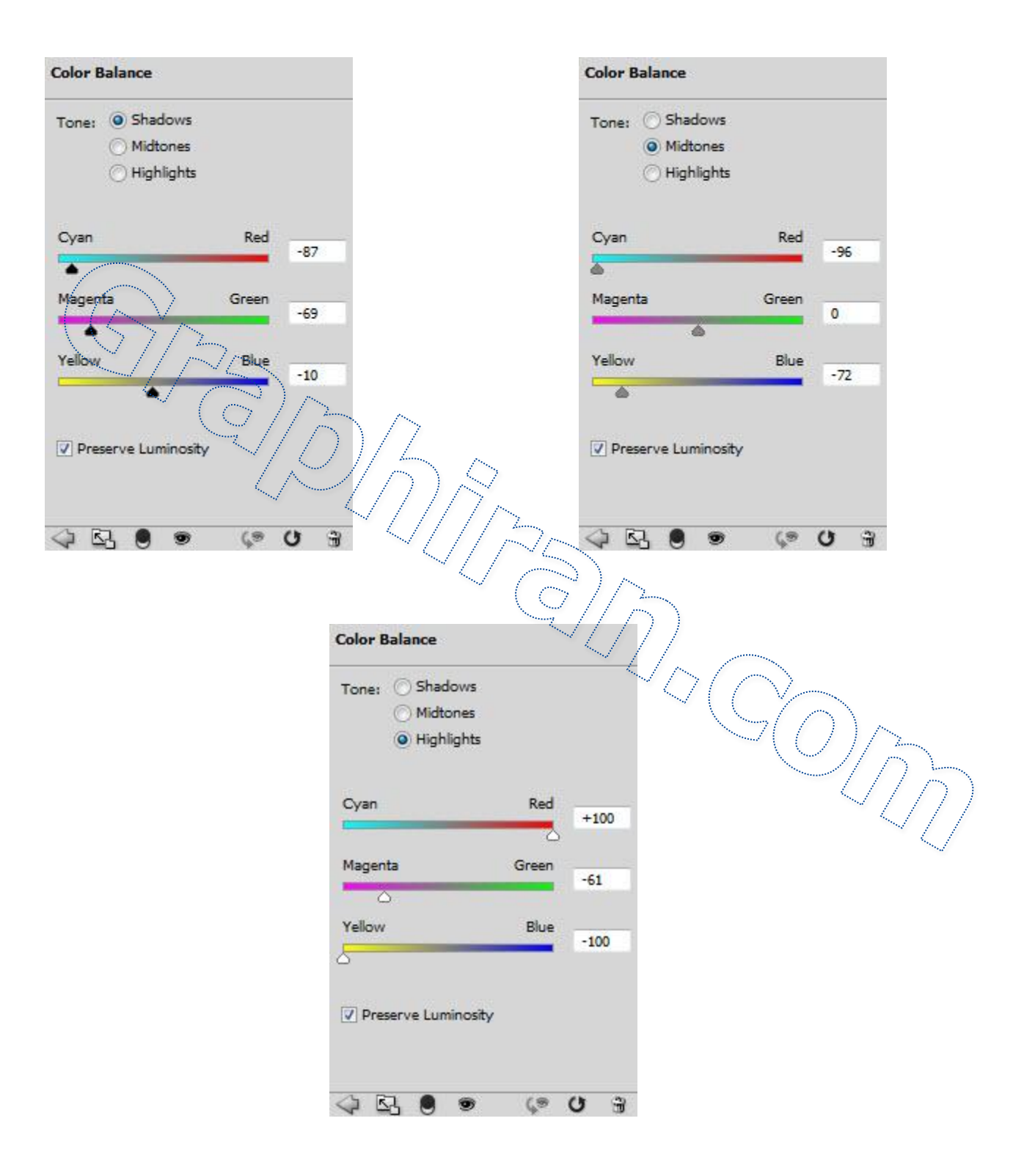

حالا از فیلتر **Smart Sharpen** برای اضافه کردن مقدا*ر*ی نور اطراف مدل استفاده می کنیم و این است افکت نهایی که خواهیم داشت :

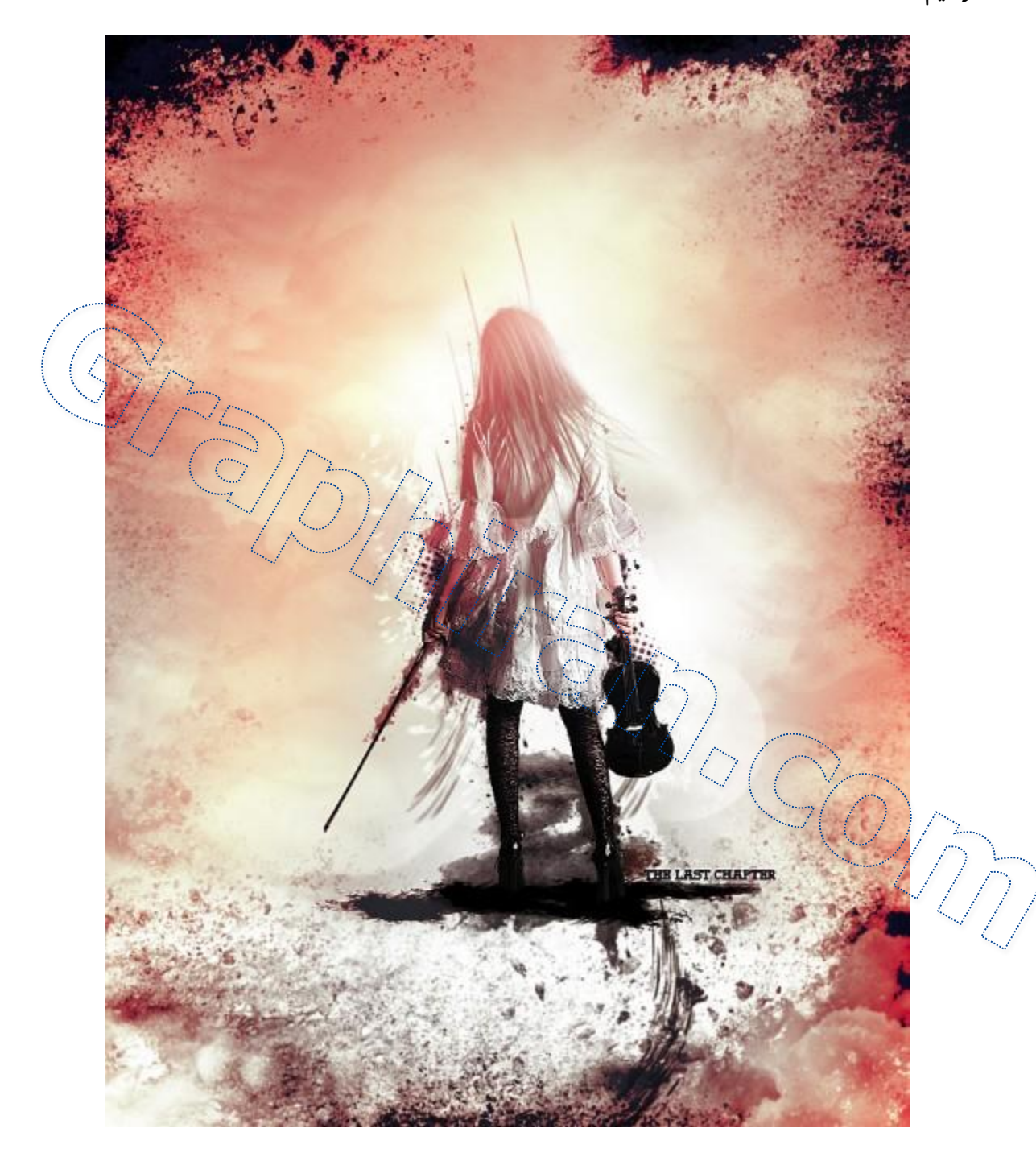